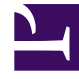

# **GENESYS**<sup>®</sup>

This PDF is generated from authoritative online content, and is provided for convenience only. This PDF cannot be used for legal purposes. For authoritative understanding of what is and is not supported, always use the online content. To copy code samples, always use the online content.

## Performance DNA Administrator Guide

Admin Report User Filter - Hierarchy

5/3/2025

## Admin Report User Filter – Hierarchy

You can use the organizational hierarchy as a filter within the Admin report by selecting the **Add Filter** button under the **Edit User Filter** section of the **Admin Reports** page.

### 300px

You will then be presented with a drop down as displayed in the example below:

#### 300px

The hierarchy will then be presented to either expand it as required and select the relevant nodes or select a specific position. To include any subordinates simply increase the number of **levels** as required.

Click on the **Save** button to apply the filter for reusing at a later date. To select and use an existing filter select **Load Filters** and click on the required filter or to remove a filter click on the filter name and after selecting it click on **Remove**.